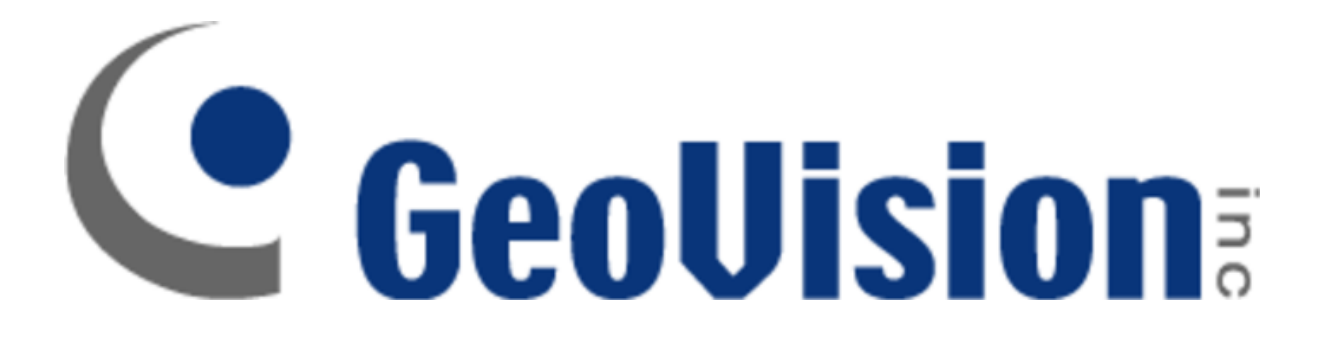

## How to Setup a File Printer for Use with

## **POS Text Sender**

By

**Tony Nguyen** 

**Field Application Engineer** 

**Technical Solutions Division** 

USAVISION, a Subsidiary of Geovision

Summary: Create a File printer that allows for the customer to add the printer as a journal Printer in the POS Software and output the Receipt to a Text file. This requires the ability for the Point of Sale Software to Output to Multiple Ports

| Step 1: Add Printer from                                 | Go to <b>Start &gt; Devices and Printer</b> to arrive at the following Prompt                                                                                                    |
|----------------------------------------------------------|----------------------------------------------------------------------------------------------------|
| Devices and Printer                                      |                                                                                                    |
|                                                          | Add a device Add a printer<br>Devices (4)<br>View<br>Sort by<br>Group by                                                                                                    |
|                                                          | HE195ABB     Refresh       Paste     UYEN       Printers and Fa:     Add a device       Add a printer     Add a printer                                                                                                    |
| Step 2: Add a Local Printer                              | Add a "File Printer" by going to Add a Local Printer                                                                                                    |
|                                                          | <ul> <li>Add Printer</li> <li>What type of printer do you want to install?</li> <li>Add a local printer<br/>Use this option only if you don't have a USB printer. (Windows automatically installs USB printers<br/>when you plug them in.)</li> <li>Add a network, wireless or Bluetooth printer<br/>Make sure that your computer is connected to the network, or that your Bluetooth or wireless<br/>printer is turned on.</li> </ul> |
| Step 3: Under <u>Choose a</u><br>Printer Port, Click On  | Choose Create a New Port and Choose Local Port                                                                                                    |
| <u>Create a New Port</u> and<br><u>Choose Local Port</u> | Add Printer                                                                                                    |
|                                                          | Choose a printer port                                                                                                    |
|                                                          | A printer port is a type of connection that allows your computer to exc                                                                                                    |
|                                                          | O Use an existing port: LPT1: (Printer Port)                                                                                                    |
|                                                          | Oreate a new port:                                                                                                    |
|                                                          | Type of port: Local Port                                                                                                    |

| <b>Step 4:</b> Specify the Port<br>Name                   | Under Port Name, specify the location in which you want the POS Text<br>Sender to Find the File. In this case, on the C:\ Drive with a name of<br>POS_receipt. When done, Click <b>OK</b>                                                                                                    |
|-----------------------------------------------------------|----------------------------------------------------------------------------------------------------|
| <b>Step 5:</b> Select the Printer Driver                  | On the Install the Printer Driver Menu, Select Generic and Select Generic<br>/ Text Only<br>Install the printer driver<br>Choose your printer from the list. Click Windows Update to see more models.<br>To install the driver from an installation CD, click Have Disk.<br>Manufacturer<br>Canon<br>Epson<br>Fuji Keroer<br>Generic<br>Canone<br>Epson<br>Fuji Keroer<br>Generic<br>Canone<br>Ender<br>Conklicker<br>Functione<br>Cone<br>Cone<br>Canone<br>Canone |
| <b>Step 6:</b> Use the driver that is currently installed | Which version of the driver do you want to use?<br>Windows detected that a driver is already installed for this printe                                                                                                    |
| <b>Step 7:</b> Name printer as Geovision File Printer     | You can specif y a share name so the printer may be explored in<br>Windows. Click Next and Select Finish<br>Type a printer name<br>Printer name: Geovision File Printer<br>This printer will be installed with the Generic / Text Only driver.                                                                                                    |